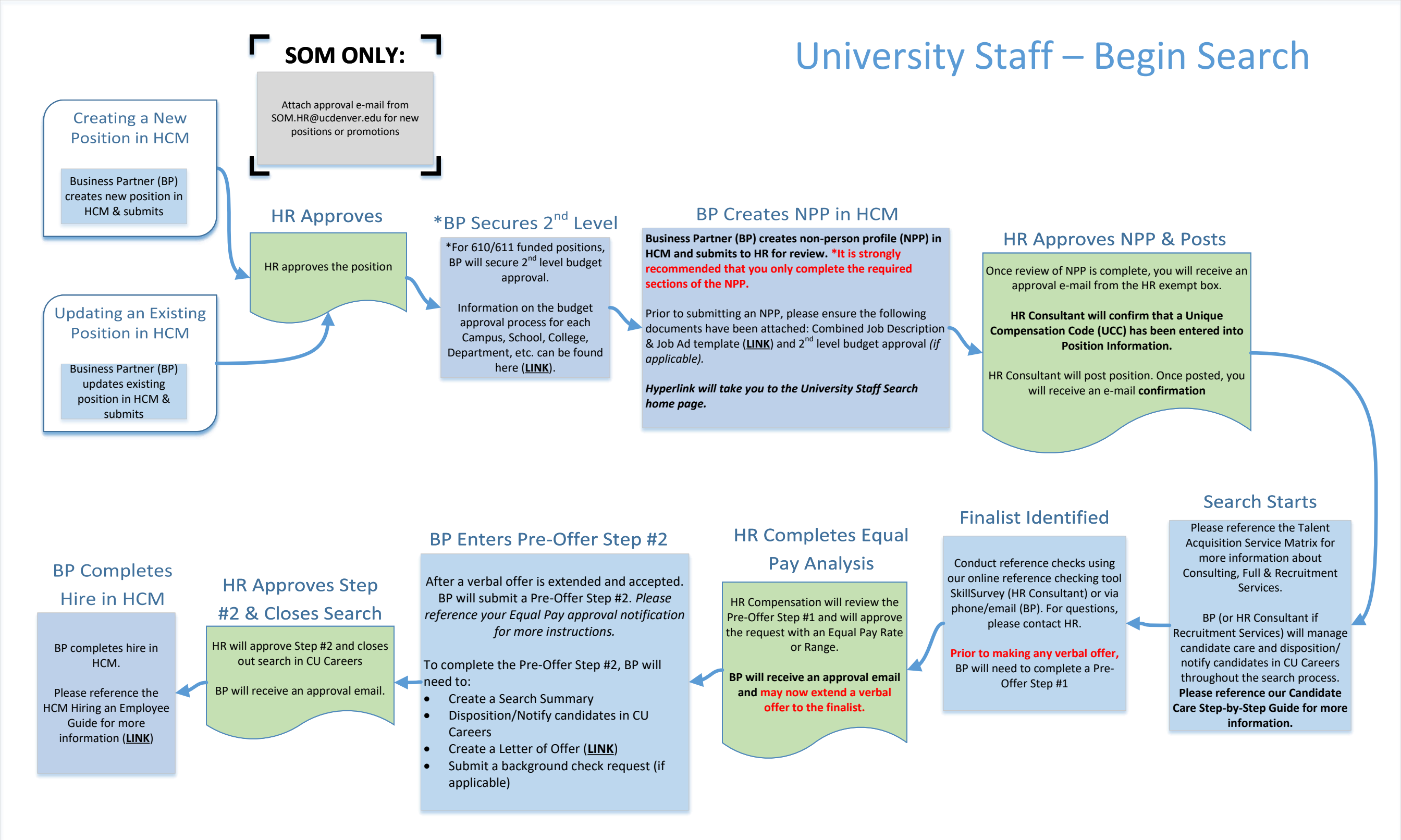

# University Staff – Appointment Type 1

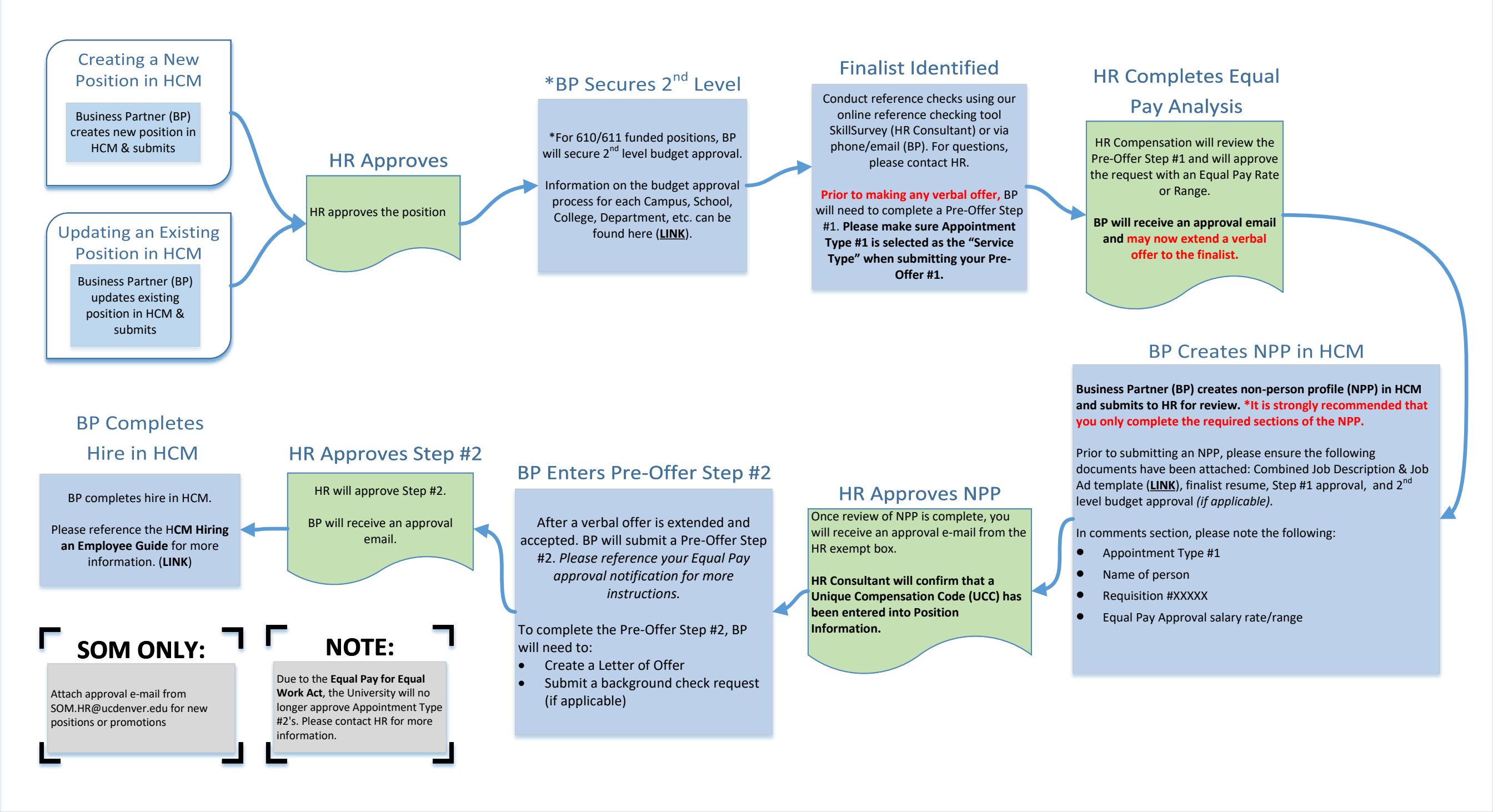

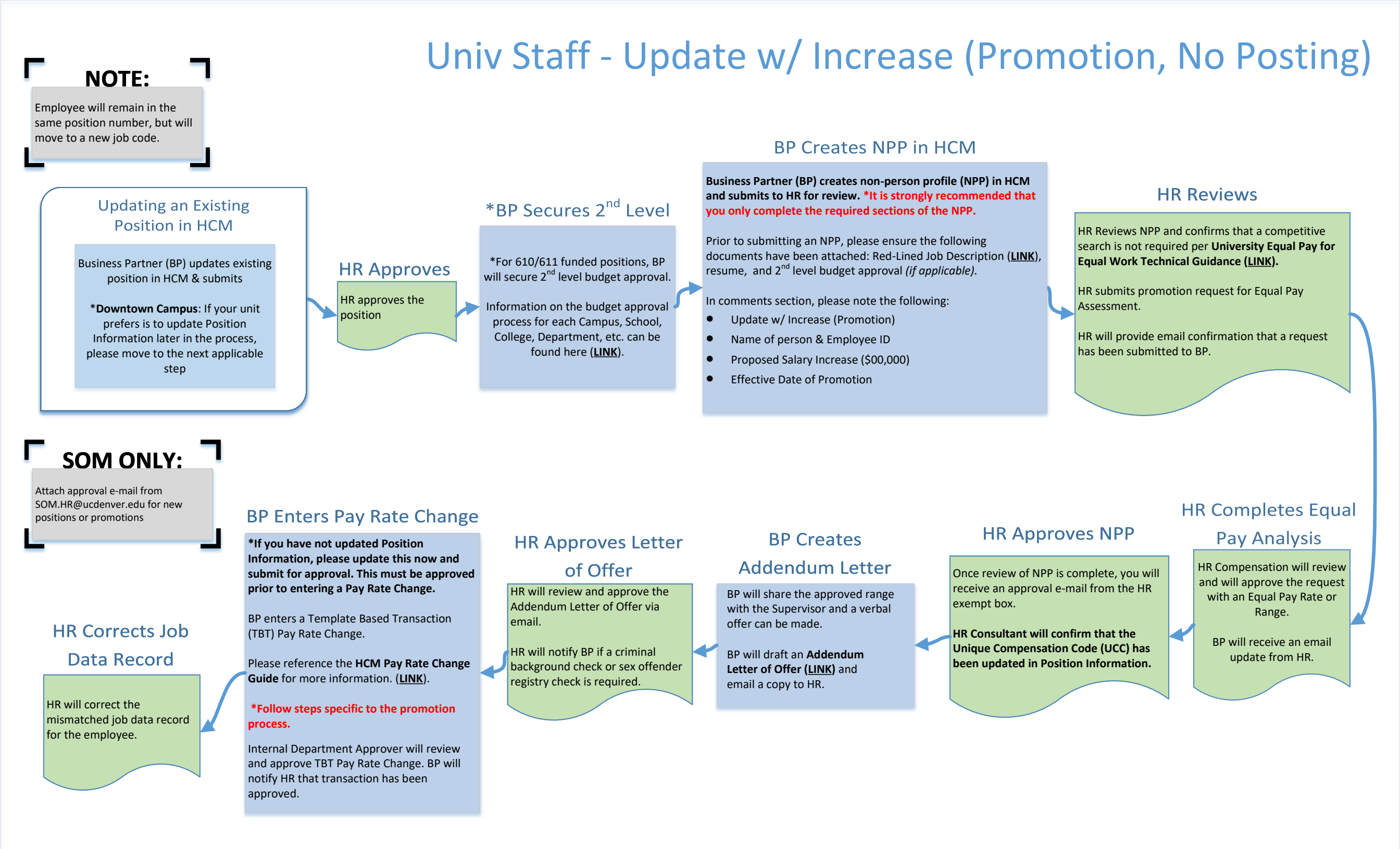

### Univ Staff - Update w/ Increase (Promotion, Posting Required) **BP Update Position** Information Business Partner (BP) updates existing position in HCM & submits **BP Creates NPP in HCM HR Reviews** \*BP Secures 2<sup>nd</sup> Level \*Downtown Campus: If your unit Business Partner (BP) creates non-person profile HR Reviews NPP and confirms that a **BP** Creates Job Ad prefers is to update Position (NPP) in HCM and submits to HR for review. \*It is competitive search is required per Information later in the process, \*For 610/611 funded positions, strongly recommended that you only complete the University Equal Pay for Equal Work BP will create a job please move to the next applicable BP will secure 2<sup>nd</sup> level budget required sections of the NPP. Technical Guidance (Link). advertisement for this CU step approval. Internal Only, 5 day Prior to submitting an NPP, please ensure the HR will email or meet with BP to competitive search using our Information on the budget following documents have been attached: Red-Lined provide an overview of next steps. Combined Job Description/Job approval process for each Job Description (LINK), resume, and 2<sup>nd</sup> level budget Ad Template (LINK) **HR** Approves Campus, School, College, approval (if applicable). Department, etc. can be found here (LINK). In comments section, please note the following: Update w/ Increase (Promotion) HR approves the position Name of person & Employee ID **HR Approves NPP & Posts** Proposed Salary Increase (\$00,000) NOTE: SOM ONLY: Once review of NPP is complete, you will receive Effective Date of Promotion an approval e-mail from the HR exempt box. Employee will remain in the same Attach approval e-mail from position number, but will move to SOM.HR@ucdenver.edu for new HR Consultant will confirm that the Unique HR Corrects Job Data Record a new job code. positions or promotions Compensation Code (UCC) has been updated in **Position Information.** HR will correct the HR Consultant will post position. Once posted, mismatched job data record you will receive an e-mail confirmation for the employee. **BP Enters Pre-Offer Step #2** Search Starts After a verbal offer is extended and **BP Enters Pay Rate Change** accepted. BP will submit a Pre-Offer **HR** Completes Please reference the Talent Step #2. Please reference your Equal BP enters a Template Based Transaction **Finalist Identified** Acquisition Service Matrix for Pay approval notification for more **Equal Pav Analysis** (TBT) Pay Rate Change. more information about **HR** Approves Step instructions. Consulting, Full & Recruitment HR Compensation will review Please reference the **HCM Pay Rate** #2 & Closes Search Reference checks may not be Services. the Pre-Offer Step #1 and will Change Guide for more information. To complete the Pre-Offer Step #2, required for this type of approve the request with an (Link). BP will need to: BP (or HR Consultant if promotion. Please contact HR HR will approve Step #2 and Equal Pay Rate or Range. Create a Search Summary Recruitment Services) will manage for more information. closes out search in CU Careers \*Follow steps specific to the promotion Disposition/Notify candidates in candidate care and disposition/ BP will receive an approval process. Prior to making any verbal notify candidates in CU Careers CU Careers BP will receive an approval email. email and may now extend a throughout the search process. offer, BP will need to complete a Internal Department Approver will Create a Letter of Offer (LINK) verbal offer to the finalist. Please reference our Candidate Pre-Offer Step #1 review and approve TBT Pay Rate Submit a background check Care Step-by-Step Guide for more Change. BP will notify HR that request (if applicable) information. transaction has been approved.

# Univ Staff - Update w/ Increase (In-Range Adjustment, No Posting)

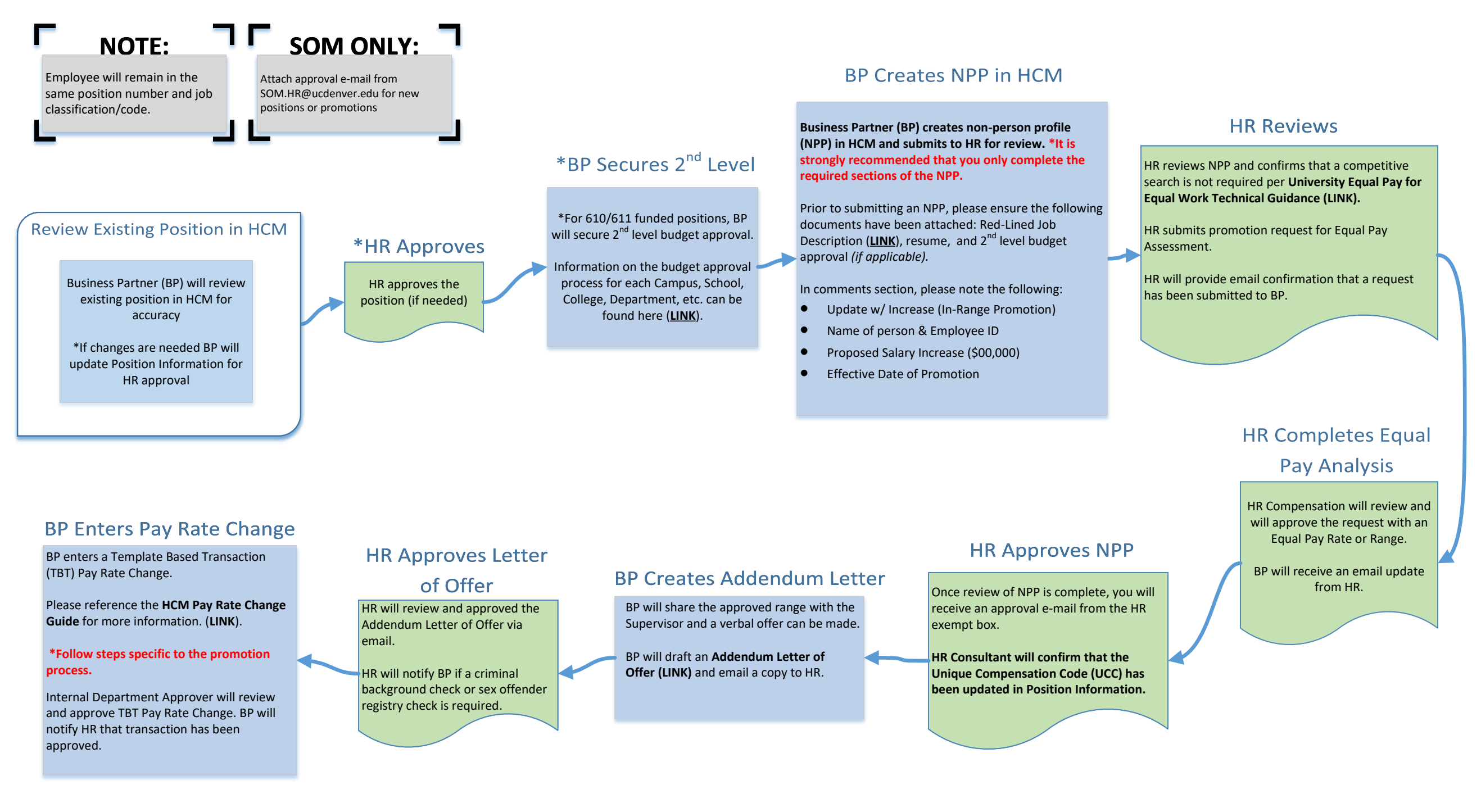

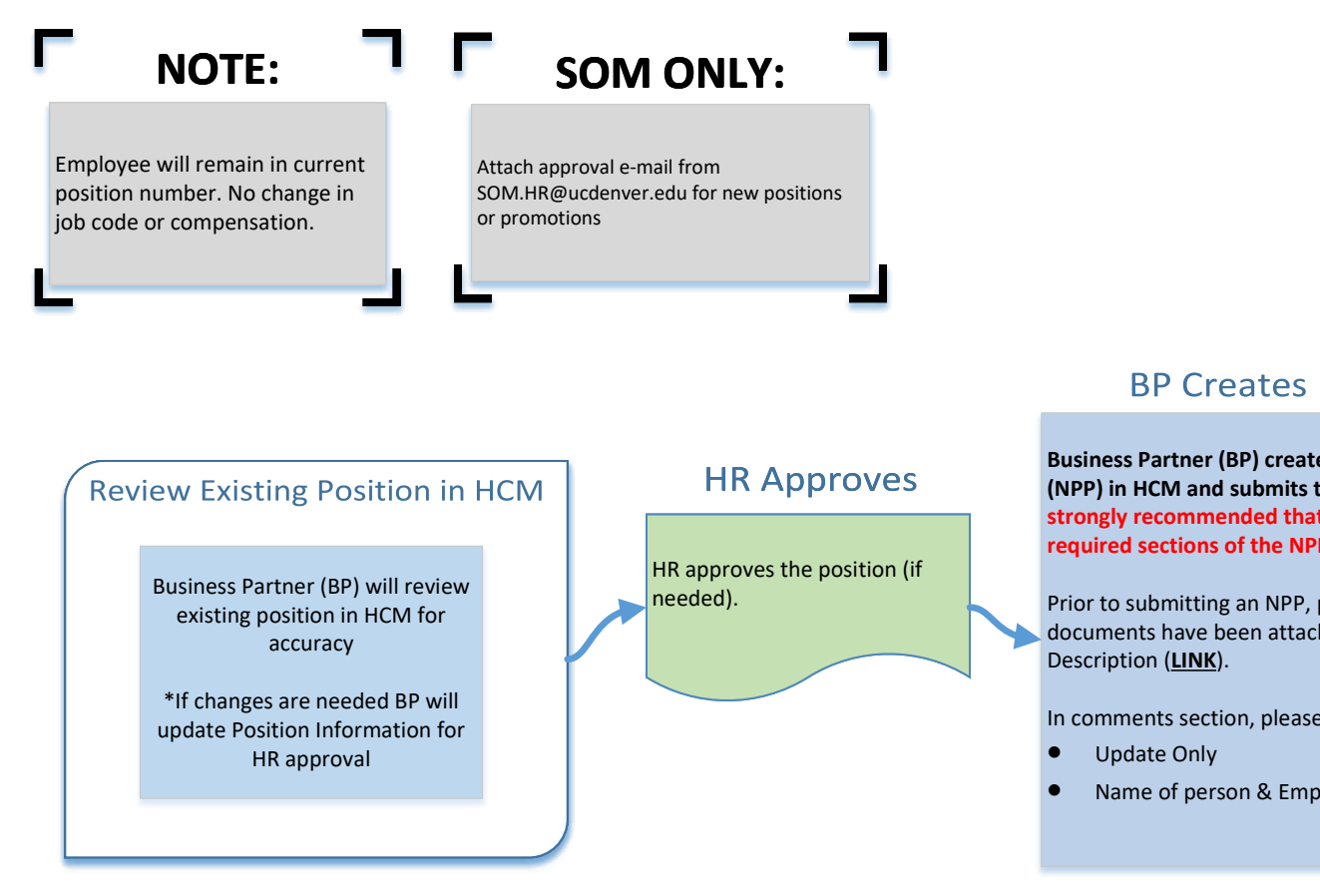

# University Staff – Update Only

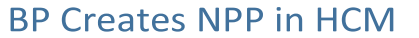

Business Partner (BP) creates non-person profile (NPP) in HCM and submits to HR for review. \*It is strongly recommended that you only complete the required sections of the NPP.

Prior to submitting an NPP, please ensure the following documents have been attached: Red-Lined Job

In comments section, please note the following:

Name of person & Employee ID

### **HR Approves NPP**

Once review of NPP is complete, you will receive an approval e-mail from the HR exempt box.

HR Consultant will confirm that a Unique Compensation Code (UCC) has been entered into Position Information.

# Student Worker (4100-4400 Job Code Series)- Hire/Rehire

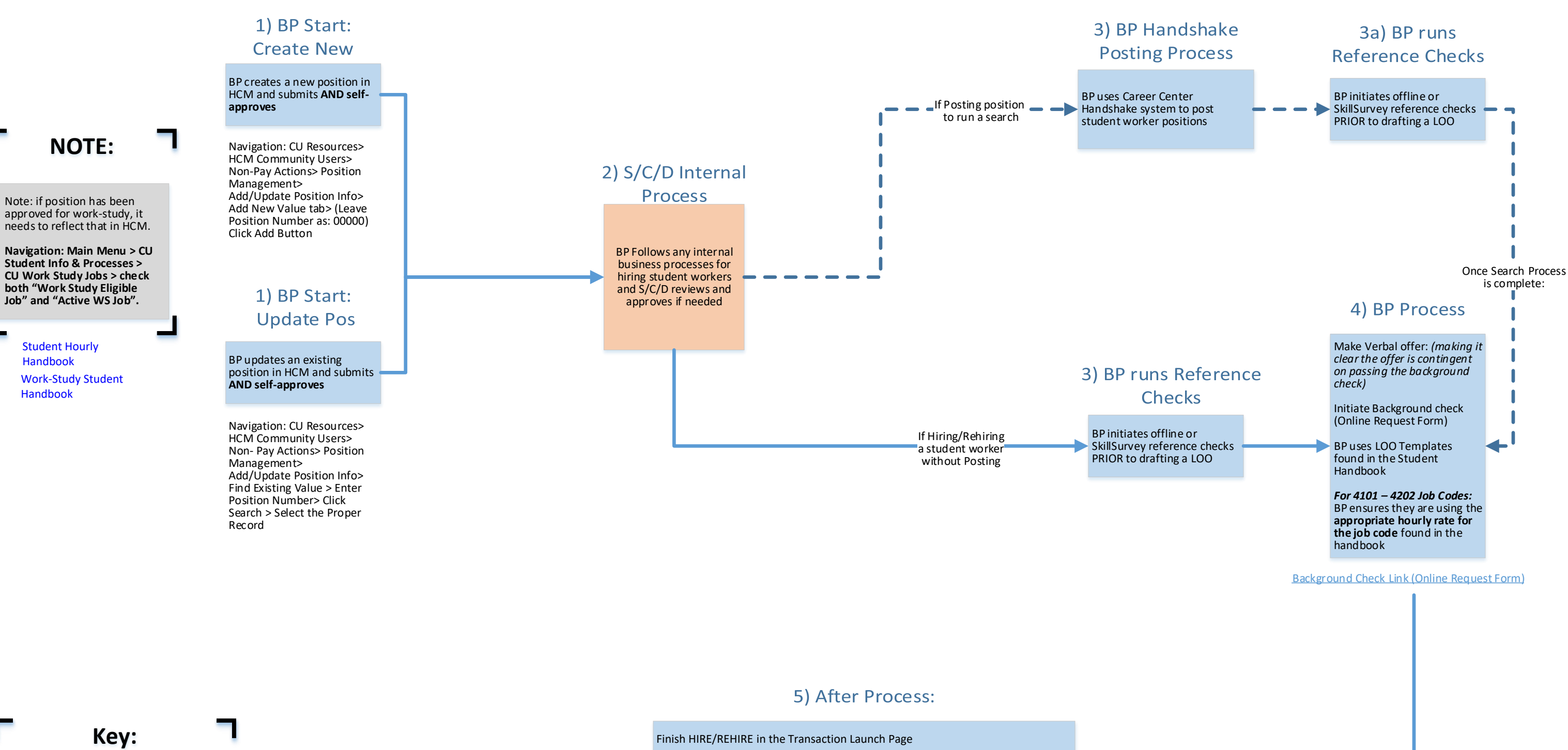

NPP – Non-Person Profile BP – Business Partner (person initiating action) HCM – Human Capital Management HR OPS – Central HR Operations Team TAC – Talent Acquisition Consultant PDQ – Position Description Questionnaire S/C/D - School/College/Department LOO – Letter of Offer MQ – Minimum Qualifications PQ – Preferred Qualifications PMR – Personnel Matters Report

Student Hourly

Handbook

Handbook

Other Links:

HireRight I-9 E-Verify Access

BP Reason Code Guide for Position Information

If REHIRE - Email HR.I-9@ucdenver.edu to check in an active I-9 is already on file

Submit an I-9 through HireRight within 3 business days of the date of hire

Navigation: CU Resources> HCM Community Users> Transaction Launch Page tile

**Table of Contents** 

# Student Faculty (1500 Job Code Series) – Hire/Rehire

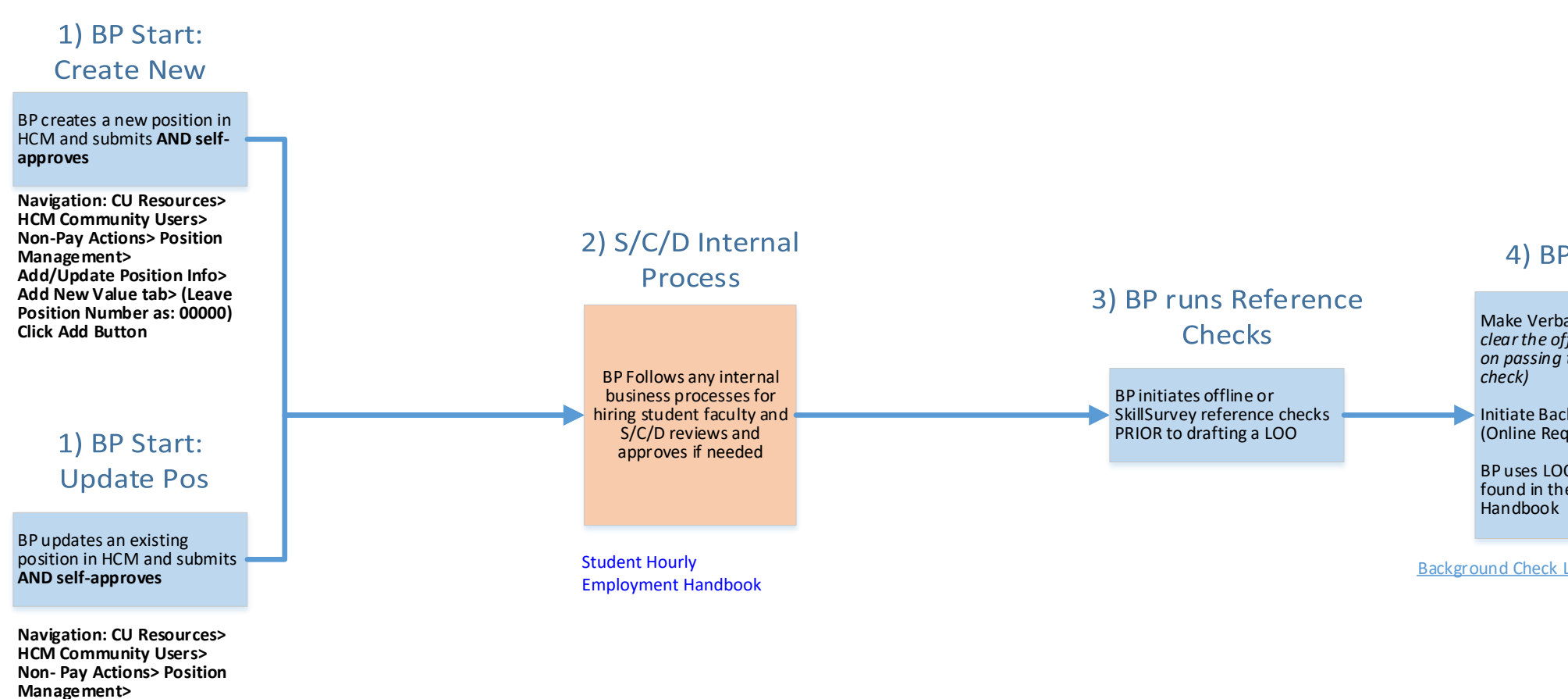

Key:

NPP – Non-Person Profile BP – Business Partner (person initiating action) HCM – Human Capital Management HR OPS – Central HR Operations Team TAC – Talent Acquisition Consultant PDQ – Position Description Questionnaire S/C/D – School/College/Department LOO – Letter of Offer MQ – Minimum Qualifications PQ – Preferred Qualifications PMR – Personnel Matters Report

## Other Links:

Add/Update Position Info> Find Existing Value > Enter Position Number> Click Search > Select the Proper

Record

HireRight I-9 E-Verify Access

BP Reason Code Guide for Position Information

### 5) After Process:

CLAS: Program Assistants must ad-hoc Dean's office as ad hoc approver for student hires in the 1500 series

After reviewing hire information, save action, select preview/ad-hoc approver and add appropriate CLAS approver as ad-hoc approver

Finish HIRE/REHIRE in the Transaction Launch Page

If REHIRE - Email HR.I-9@ucdenver.edu to check in an active I-9 is already on file

Submit an I-9 through HireRight within 3 business days of the date of hire

Navigation: CU Resources> HCM Community Users> Transaction Launch Page tile **Table of Contents** 

### 4) BP Process

Make Verbal offer: (making it clear the offer is contingent on passing the background check)

Initiate Background check (Online Request Form)

BP uses LOO Templates found in the Student Handbook

Background Check Link (Online Request Form)

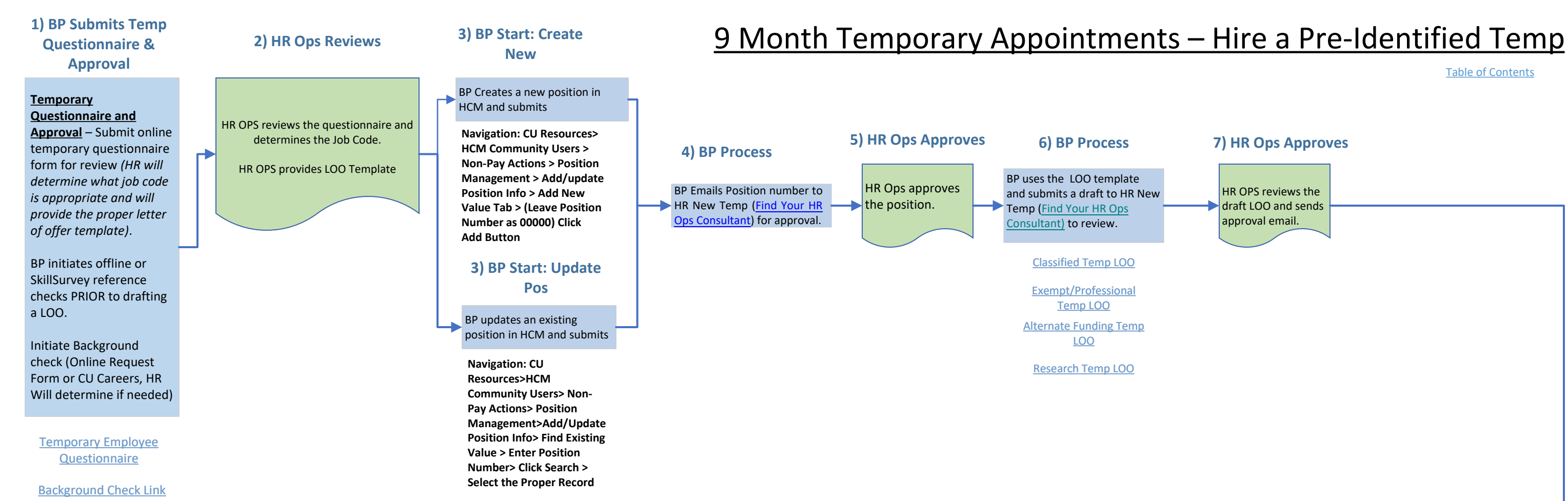

(Online Request Form)

Route LOO for signatures. Once the LOO is signed, return it to HR New Temp: Find Your HR Ops Consultant

Key:

NPP -- Non-Person Profile BP –Business Partner (person initiating action) HCM –Human Capital Management HR OPS – Central HR Operations Team TAC – Talent Acquisition Consultant PDQ – Position Description Questionnaire S/C/D – School/College/Department LOO –Letter of Offer MQ – Minimum Qualifications PQ – Preferred Qualifications PMR – Personnel Matters Report

## Other Links:

HireRight I-9 E-Verify Access

**BP** Reason Code Guide for **Position Information** 

Table of Contents

### 7) HR Ops Approves

HR OPS reviews the draft LOO and sends approval email.

### 8) Complete Hire

Complete I9 and Background Check

Send TBT number to HR New Temp: Find Your HR Ops Consultant for review and approval.

Updated as of 03/21/2022

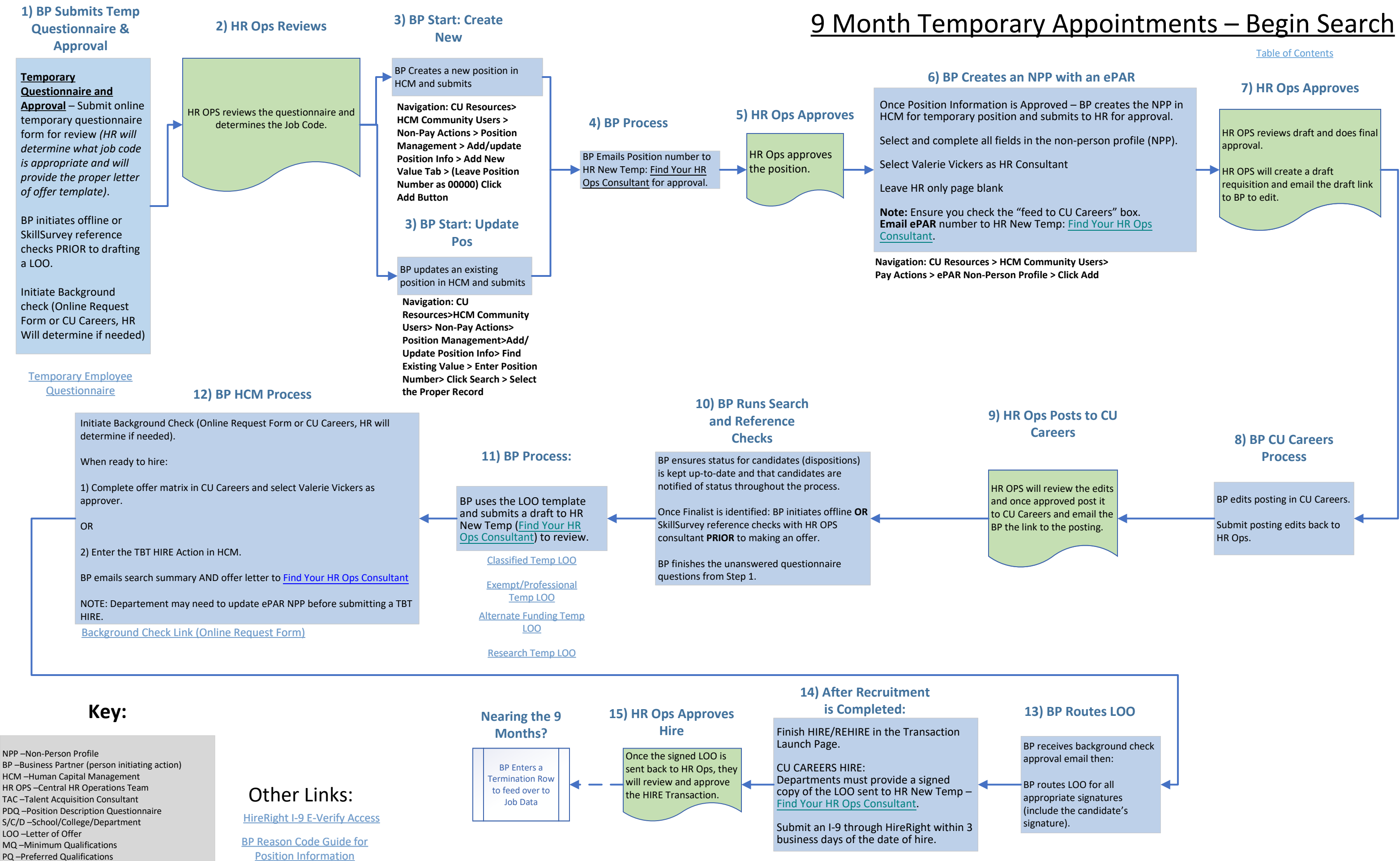

Navigation: CU Resources > HCM Community Users > Transaction Launch Page tile

PMR –Personnel Matters Report

**Position Information** 

Updated as of 03/21/2022

### 3) BP creates an ePAR Non-Person Profile (NPP)

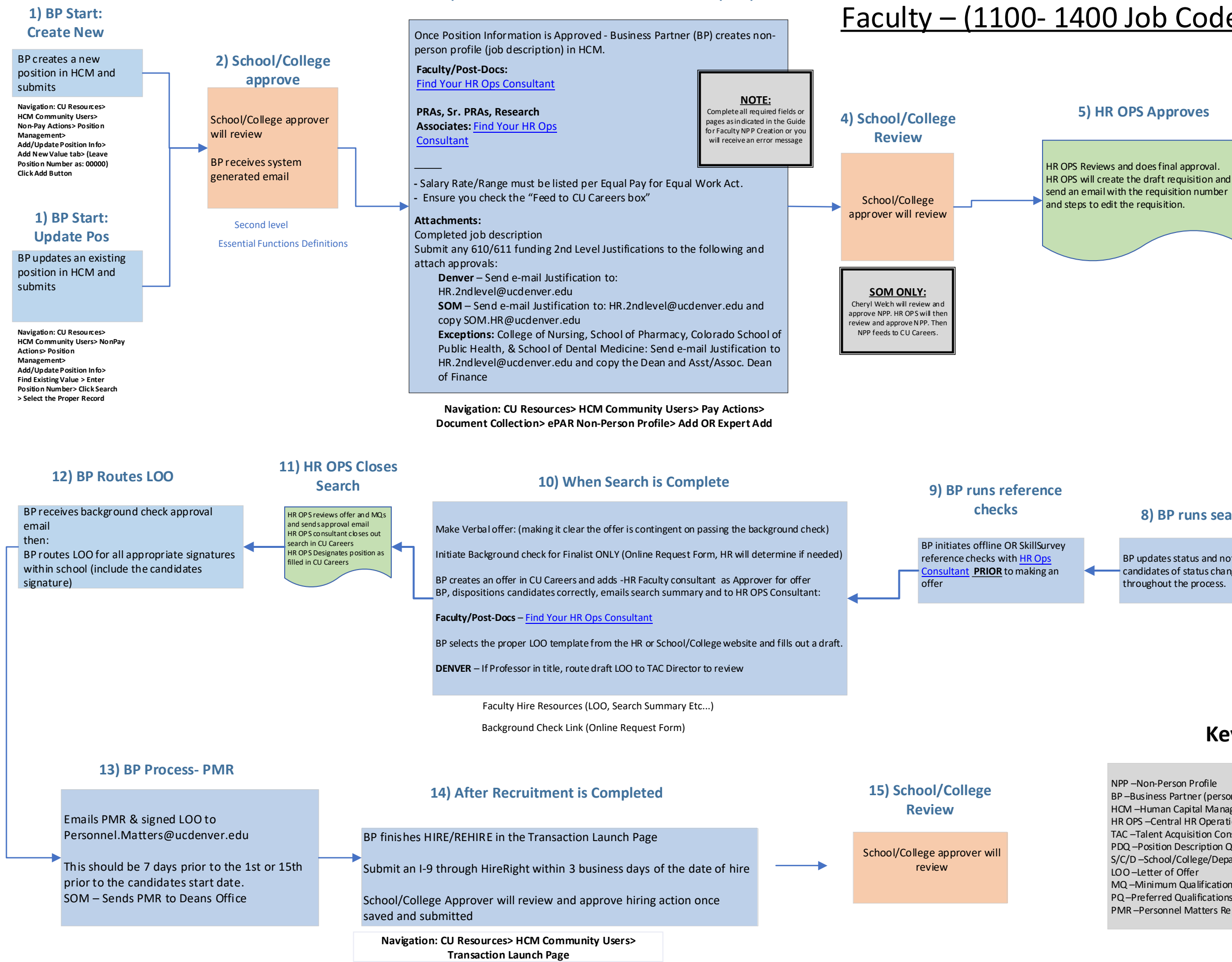

## Faculty – (1100- 1400 Job Code Series)- Begin Search

able of Contents

### 6) BP Creates Posting

BP edits draft posting and sends back to HR OPS for review.

BP ensures search chair and at least 3 search committee members are identified

### 7) HR Ops Reviews and Posts

### 8) BP runs search

BP updates status and notifies candidates of status change throughout the process.

### HR OPS will review draft posting and then post the position to CU Careers. HR OPS will send the posting link to the BP.

## Key:

- NPP Non-Person Profile BP – Business Partner (person initiating action) HCM – Human Capital Management HR OPS – Central HR Operations Team TAC – Talent Acquisition Consultant PDQ – Position Description Questionnaire S/C/D – School/College/Department LOO –Letter of Offer
- MQ Minimum Qualifications
- PQ-Preferred Qualifications
- PMR Personnel Matters Report

## Other Links:

HireRight I-9 E-Verify Access- Link BP Reason Code Guide for Position Information

Updated as of 03/16/2022

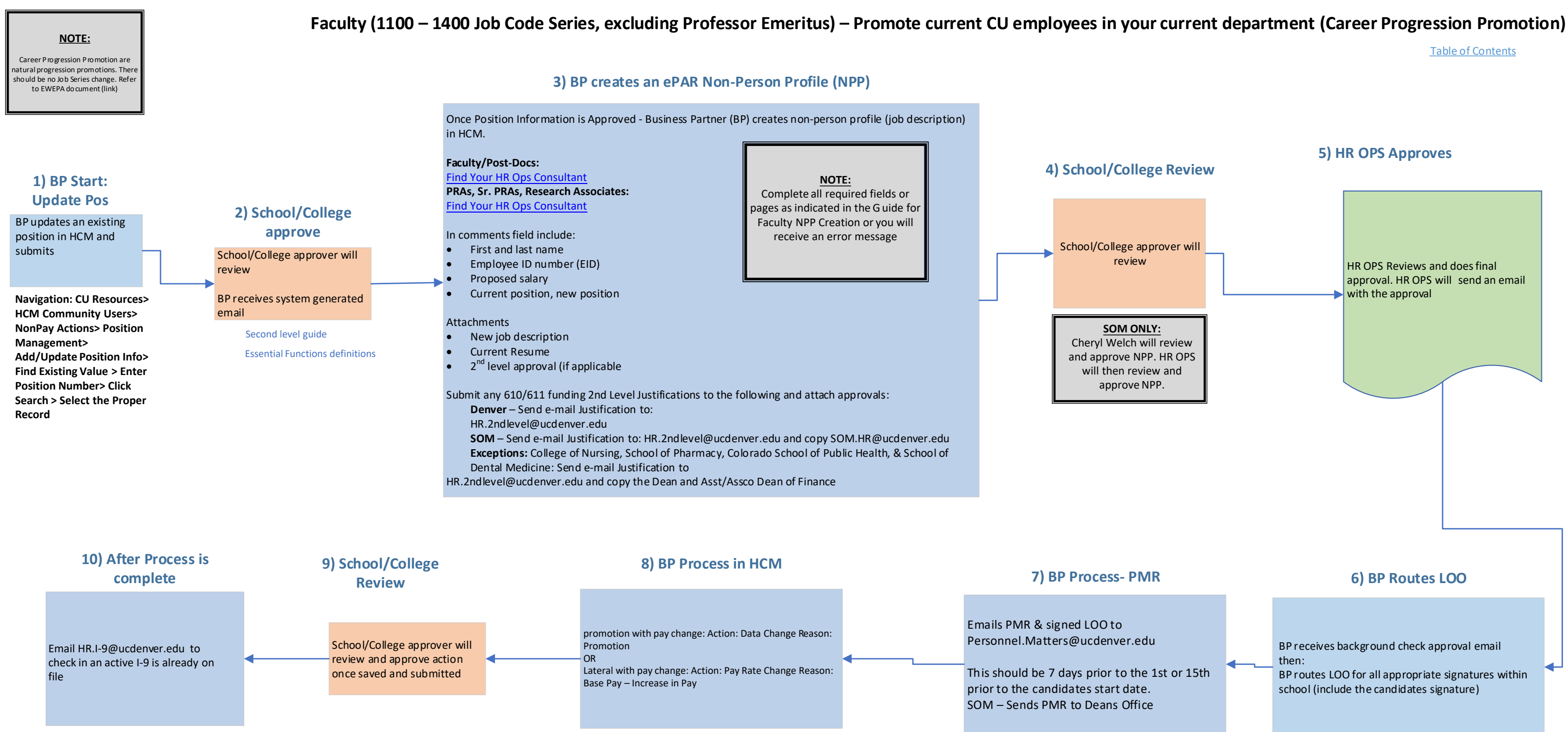

Navigation: CU Resources> HCM Community Users>Transaction Launch Page> \*Search Option = Job Change

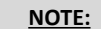

revious search must match appointe position. Refer to EWEPA document for most up to date guidance (link)

## Faculty (1100 – 1400 Job Code Series, excluding Professor Emeritus) – Appoint non-CU employee who qualifies based on previous search

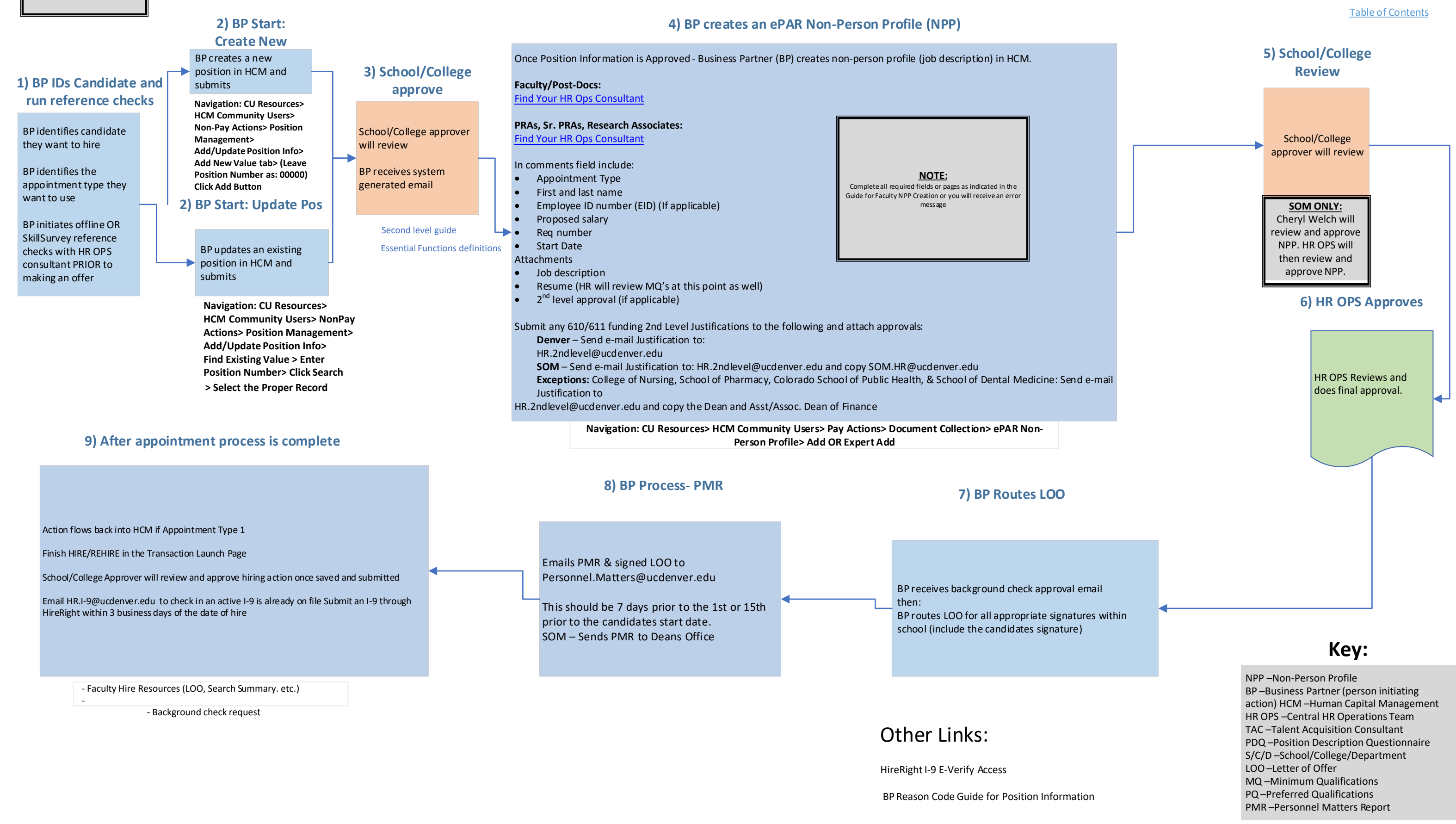